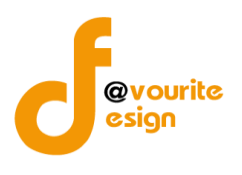

คู่มือการใช้งานระบบบริหารกองทุน กองทุนเพื่อการป้องกันและปราบปรามการค้ามนุษย์ รายบุคคล สำหรับผู้ใช้งาน สำนักงานปลัดกระทรวงการพัฒนาสังคมและความมั่นคงของมนุษย์

# สารบัญ

| หน้าจอ Login เข้าสู่ระบบ                   | 1 |
|--------------------------------------------|---|
| หน้าจอลืมรหัสผ่าน                          | 2 |
| หน้าจอเมื่อเข้าสู่ระบบ                     | 2 |
| 1. แบบฟอร์ม/ผลการพิจารณาขอรับเงินสนับสนุน  | 3 |
| 1.1 การเพิ่ม/แก้ไขรายการขอรับเงินสนับสนุน  | 4 |
| 1.1.1 สำหรับผู้ที่ยื่นคำขอรับความช่วยเหลือ | 4 |
| 1.1.2 สำหรับเจ้าหน้าที่ผู้รับเรื่อง        | 5 |
| 1.1.3 สำหรับนักสังคมสงเคราะห์              | 6 |
| 1.1.4 สำหรับผู้บังคับบัญชา                 | 7 |
| 1.1.5 เอกสารเพิ่มเติม                      | 8 |
| 2. เมนูรายชื่อผู้ขอรับการช่วยเหลือ         | 8 |
| 2.1 การเพิ่ม/ลบรายชื่อผู้ขอรับการช่วยเหลือ | 9 |

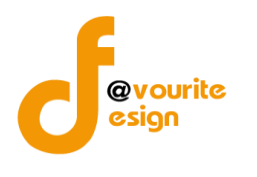

### คู่มือการใช้งานระบบบริหารกองทุน

# กองทุนเพื่อการป้องกันและปราบปรามการค้ามนุษย์ รายบุคคล

สำหรับผู้ใช้งาน

เข้าใช้งานระบบ ที่ URL ดังนี้

http://boffice.m-society.go.th/

| 6 |                                                             |
|---|-------------------------------------------------------------|
|   | เข้าสู่ระบบงานบริหารราชการ<br>Sign in to Back Office System |
| E | Username / e-mail                                           |
|   | Password                                                    |
|   |                                                             |

รูปหน้าจอ Login เข้าสู่ระบบ

### หน้าจอ Login เข้าสู่ระบบ

- 1. Username / e-mail : กรอกชื่อผู้ใช้งาน หรืออีเมล์ผู้ใช้งาน เพื่อเข้าสู่ระบบ
- 2. Password

: กรอกรหัสผ่าน

- 3. เข้าสู่ระบบ
- : คลิกที่ เพื่อเข้าสู่ระบบ
- ลืมรหัสผ่าน : คลิกที่ สีบรหัสพาบกอกีบี เพื่อแจ้งลืมรหัสผ่าน

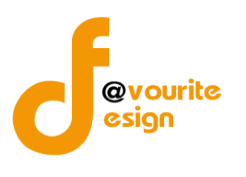

| ิย       | 4     | 2         | 1.1 |
|----------|-------|-----------|-----|
| หน้าจา   | จลม   | รหส       | ผาน |
| 1100 1 0 | 00104 | 0 1 1 0 1 |     |

| สมรทสพาน<br>กรณากรอกอีเมล์ ที่ท่านได้ทำการลงทะเบียนไว้ |  |
|--------------------------------------------------------|--|
| อีเมล์ :                                               |  |
|                                                        |  |
| ส่งรหัสผ่าน                                            |  |
|                                                        |  |
|                                                        |  |

รูปหน้าจอ เมื่อลืมรหัสผ่าน

|         |          |        |                                                        |      | າ     |
|---------|----------|--------|--------------------------------------------------------|------|-------|
| ົ       | a a      | 6      | 0                                                      | 4 2  | ่ง ล  |
| การแลง  | ເລາເລເ   | າເລ :  | <u>ສ</u> വ ເປັນ ແມ່ນ ແມ່ນ ແມ່ນ ແມ່ນ ແມ່ນ ແມ່ນ ແມ່ນ ແມ່ | പര   | @.991 |
| 111999/ | 16197619 | 4161 1 | 61 164 1 3 61 71                                       | 1671 | NNR   |
|         |          |        |                                                        |      |       |

- ระบุอีเมล์ เพื่อให้ระบบส่ง Username และ Password ไปที่อีเมล์
- คลิกที่ ส่งรหัสผ่าน เพื่อส่งอีเมล์

# หน้าจอเมื่อเข้าสู่ระบบ

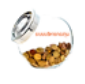

เมื่อ login เข้าใช้งานระบบได้แล้ว ให้คลิกที่ <sup>ระบบบริหารกองทุน</sup> เพื่อเข้าใช้งานระบบงานบริหารกองทุน กองทุนเพื่อ การป้องกันและปราบปรามการค้ามนุษย์ รายบุคคล เมื่อคลิกแล้วจะได้หน้าจอ ดังรูป

| ทุนป้องกันค้ามนุษย์ฯ รายบุคคล                |              |  |  |
|----------------------------------------------|--------------|--|--|
| ทึกข้อมูล กอյทุนป้องกันค้ามนุษย              | ย์ฯ รายบุคคล |  |  |
| 112                                          |              |  |  |
| แบบฟอร์ม /<br>ลการพิจารณา<br>เรับมินสนับสนุน |              |  |  |
| ่า กองทุนป้องกันค้ามนุษย์ฯ รายเ              | บุคคล        |  |  |

รูปหน้าจอเมื่อ login เข้าระบบ

หน้าจอระบบงานบริหารกองทุน กองทุนเพื่อการป้องกันและปราบปรามการค้ามนุษย์ รายบุคคล ประกอบด้วยเมนู ดังนี้ แบบฟอร์ม/ผลการพิจารณาขอรับเงินสนับสนุน และรายชื่อผู้ขอรับการช่วยเหลือ

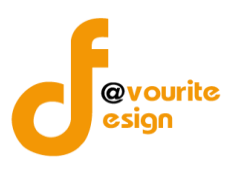

#### 1. แบบฟอร์ม/ผลการพิจารณาขอรับเงินสนับสนุน

| 222  |  |
|------|--|
| <br> |  |

คลิกที่ไอคอน <sup>ขอรับมันสนับสนุน</sup> เพื่อเข้าใช้งานเมนูแบบฟอร์ม/ผลการพิจารณาขอรับเงินสนับสนุน เมื่อคลิกแล้ว

จะได้ ดังรูป

|             | กระทรวงการพัฒนาสังคมและค<br>วะบบบวิหารกอ<br>วันที่ 09 กันยายน 2558<br>เป้าสู่ระบบโดย พลสอนค้ามนุษย์ | วามมั่นคงของมนุษย์<br>งิญใน<br>งันเว็ดกาญจนปุรี Logau | ันถึก + ตั้งค่า + | sידרפוגא +                   |       |       |          |  |
|-------------|----------------------------------------------------------------------------------------------------|-------------------------------------------------------|-------------------|------------------------------|-------|-------|----------|--|
| รายการข     | รายการขอรับเวินสนับสนุน กอวทุนส <sup>ุ่</sup> วเสริมการจัดสวัสดิการสังคม                            |                                                       |                   |                              |       |       |          |  |
| มีทั้งหมด 1 | l รายการ / 1 หน้า                                                                                   |                                                       |                   |                              |       |       |          |  |
| ลำดับ       | รหัส                                                                                                | ชื่อผู้ยื่นคำขอฯ                                      | อายุ              | สถานที่ยื่น                  | สถานะ | พิมพ์ | ดู/แก้ไข |  |
| 1           | 2558/กาญจนบุรี/0001                                                                                 | สมยศ สบายหวิว                                         | 8                 | สถานคุ้มครองจังหวัดกาญจนบุรี | NEW   | ٠     | 2 😨      |  |
|             |                                                                                                    |                                                       |                   |                              |       |       |          |  |

มีทั้งหมด 1 รายการ / 1 หน้า

### รูปหน้าจอแบบฟอร์ม/ผลการพิจารณาขอรับเงินสนับสนุน

หน้าจอแบบฟอร์ม/ผลการพิจารณาขอรับเงินสนับสนุน จะแสดงรายละเอียด ดังนี้ รหัส , ชื่อผู้ยื่นคำขอฯ, อายุ, สถานที่ยื่น, สถานะ และสามารถเพิ่ม , แก้ไข และพิมพ์ข้อมูล ได้

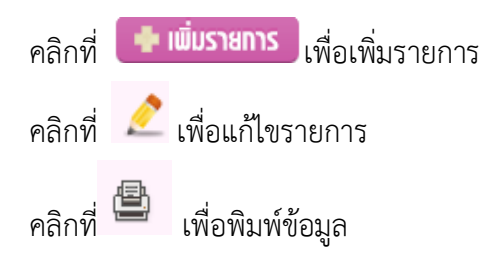

ดู่มือการใช้งานระบบบริหารกองทุน กองทุนเพื่อการป้องกันและปราบปรามการค้ามนุษย์ รายบุคคล สำหรับผู้ใช้งาน สำนักงานปลัดกระทรวงการพัฒนาสังคมและความมั่นคงของมนุษย์ 1.1 การเพิ่ม/แก้ไขรายการขอรับเงินสนับสนุน การเพิ่มรายการ สามารถทำได้โดย คลิกที่ปุ่ม

 การเพิ่มรายการ สามารถทำได้โดย คลิกที่ปุ่ม
 เพื่อเพิ่มรายการขอรับเงิน

 สนับสนุน หรือคลิกที่
 เพื่อแก้ไขรายการขอรับเงินสนับสนุน

 1.1.1 สำหรับผู้ที่ยื่นคำขอรับความช่วยเหลือ

| and and a second | ระบบบรหารกองทุน<br>วันที่ 09 กันยายน 2558<br>เข้าสู่ระบบโดย หลสอบด้ามนุษย์ จังหวัดกาญจนนุร์ Logout            |                               |                                              |                      |                 |  |  |  |
|------------------|----------------------------------------------------------------------------------------------------|-------------------------------|----------------------------------------------|----------------------|-----------------|--|--|--|
| IIU              | เบบฟอร์ม/พลพิจารณา การขอรับเวินสนับสนุน กอวทุนเพื่อการป้อวกันและปราบปรามการค้ามนุษย์ รายบุคคล (เพิ่ม / แก้ไข) |                               |                                              |                      |                 |  |  |  |
| ľ                | สำหรับผู้ที่ยืนคำขอรับความช่วยเหลือ                                                                           | สำหรับเจ้าหน้าที่ผู้รับเรื่อง | สำหรับนักสังคมสงเคราะห์                      | สำหรับผู้บังคับบัญชา | เอกสารเพิ่มเติม |  |  |  |
|                  | ตอนที่ 1 สำหรับผู้ที่ยื่นคำขอรับควาเ                                                                          | มช่วยเหลือ                    |                                              |                      |                 |  |  |  |
|                  | วันเดือนปี ที่ยื่นเรื่อง *                                                                                    |                               |                                              |                      |                 |  |  |  |
|                  | ปึงบประมาณ*                                                                                                   | กองทุนเพื่อการป้องกันและป     | ราบปรามการค้ามนุษย์ เลือก                    | ปึงบประมาณ 💌         |                 |  |  |  |
|                  | สถานที่ยื่นศาร้อง (หน่วยงาน) *                                                                                | สถานคุ้มครองฯ                 | <ul> <li>สถานคุ้มครองจังหวัดกาญจา</li> </ul> | นบุรี 🔻              |                 |  |  |  |
|                  | ชื่อ-นามสกุล *                                                                                                |                               |                                              | ค้นเ                 | หา              |  |  |  |
|                  | ปีเกิด *                                                                                                    | เลือกปีเกิด 👻 (               | 0 💌 1                                        |                      |                 |  |  |  |
|                  | สัญชาติ                                                                                                    | _ไทย _ลาว _เมีย               | ยนมากัมพูชาอื่นๆ [อื่                        | นๆ ระบุ              |                 |  |  |  |

# รูปหน้าจอสำหรับผู้ที่ยื่นคำขอรับความช่วยเหลือ

หน้าจอสำหรับผู้ที่ยื่นคำขอรับความช่วยเหลือประกอบด้วยรายละเอียด ดังนี้

- 1. วันเดือนปี ที่ยื่นเรื่อง
- 2. ปีงบประมาณ
- 3. สถานที่ยื่นคำร้อง (หน่วยงาน)
- 4. ชื่อ-นามสกุล
- 5. ปีเกิด
- สัญชาติ
- 7. เลขที่บัตรประชาชน
- 8. ที่อยู่ปัจจุบัน
- 9. ที่อยู่ตามทะเบียนบ้าน
- 10. เบอร์โทรศัพท์
- 11. สภาพครอบครัว / ปัญหาความเดือนร้อน

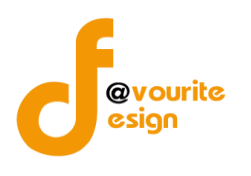

- 12. การดำเนินทางคดี
- 13. ประเภทความเสียหาย
- 14. ความช่วยเหลือที่ต้องการได้รับ
- 15. แนบเอกสารประกอบ

หน้าจอสำหรับผู้ที่ยื่นคำขอรับความช่วยเหลือ ให้ทำการกรอกข้อมูลให้ระเอียดตามแบบฟอร์ม ทำการ ตรวจเช็คให้เรียบร้อยแล้วทำการบันทึกข้อมูล

#### 1.1.2 สำหรับเจ้าหน้าที่ผู้รับเรื่อง

|                |                                                       | บันทึก + ตั้งค่า - | + รายงาน + |
|----------------|-------------------------------------------------------|--------------------|------------|
| - A-           | กระทรวงการพัฒนาสังคมและความมันคงของมนุษย์             |                    |            |
|                | ระบบบรทารแองทุ่น                                      | Carry and in       |            |
| and the second | เข้าสู่ระบบโดย ทดสอบค้ามนุษย์ จังหวัดกาญจนบุรี Logout | (ALA)              |            |

. แบบฟอร์ม/พลพิจารณา การขอรับเวินสนับสนุน กอวทุนเพื่อการป้อวกันและปราบปรามการค้ามนุษย์ รายบุคคล (เพิ่ม / แก้ไข)

| สำหรับผู้ที่ยื่นคำขอรับความช่วยเหลือ   | สำหรับเจ้าหน้าที่ผู้รับเรื่อง | สำหรับนักสังคมสงเคราะห์ | สำหรับผู้บังคับบัญชา | เอกสารเพิ่มเติม |  |
|----------------------------------------|-------------------------------|-------------------------|----------------------|-----------------|--|
| ตอนที่ 2 สำหรับเจ้าหน้าที่ผู้รับเรื่อง |                               |                         |                      |                 |  |
| วันเดือนปี ที่รับเรื่อง *              | I                             |                         |                      |                 |  |
| ชื่อ−นามสกุล เจ้าหน้าที่ *             |                               |                         |                      |                 |  |
| ตำแหน่ง *                              |                               |                         |                      |                 |  |

### รูปหน้าจอสำหรับเจ้าหน้าที่ผู้รับเรื่อง

หน้าจอสำหรับเจ้าหน้าที่ผู้รับเรื่อง ประกอบด้วยรายละเอียด ดังนี้

- 1. วันเดือนปี ที่รับเรื่อง
- 2. ชื่อ-นามสกุล เจ้าหน้าที่
- 3. ตำแหน่ง
- 4. หน่วยงาน
- 5. ผู้ยื่นคำขอรับความช่วยเหลือ
- 6. ผลการตรวจสอบเอกสารหลักฐานเบื้องต้น เพื่อระบุสถานะของผู้ยื่นคำร้อง
- 7. ความเห็น

หน้าจอสำหรับเจ้าหน้าที่ผู้รับเรื่อง ให้ทำการกรอกข้อมูลตามแบบฟอร์ม ทำการตรวจเซ็คให้เรียบร้อยแล้วทำ การบันทึกข้อมูล

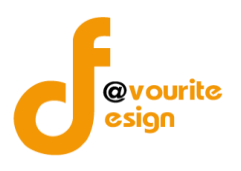

#### 1.1.3 สำหรับนักสังคมสงเคราะห์

|                                                                                                    | A 11150 1 | <br>00011011 |  |
|----------------------------------------------------------------------------------------------------|-----------|--------------|--|
| กระทรวงการพัฒนาสังคมและความมั่นคงของมนุษย์<br>ระบบบบริหารกองทุน<br>วันที่ 09 กันยายน 2558<br>เข้าสู่ระบบโดย หดสอบคำมนุษย์ จังหวัดกาญจนนุรี Logout | dum +     | דארפו ל +    |  |

#### แบบฟอร์ม/ผลพิจารณา การขอรับเวินสนับสนุน กอวทุนเพื่อการป้อวกันและปราบปรามการค้ามนุษย์ รายบุคคล (เพิ่ม / แก้ไข)

| สำหรับผู้ที่ยื่นคำขอรับความช่วยเหลือ | สำหรับเจ้าหน้าที่ผู้รับเรื่อง | สำหรับนักสังคมสงเคราะห์ | สำหรับผู้บังคับบัญชา | เอกสารเพิ่มเติม |  |
|--------------------------------------|-------------------------------|-------------------------|----------------------|-----------------|--|
| สำหรับนักสังคมสงเคราะห <sup>ู้</sup> |                               |                         |                      |                 |  |
| วันเดือนปี ที่พิจารณา *              |                               |                         |                      |                 |  |
| ชื่อ−นามสกุล เจ้าหน้าที่ *           |                               |                         |                      |                 |  |
| ดำแหน่ง *                            |                               |                         |                      |                 |  |
| ผู้ยื่นคำขอรับความช่วยเหลือ          |                               |                         |                      |                 |  |
| ประวัติการขอรับความช่วยเหลือ         |                               |                         |                      |                 |  |

#### รูปหน้าจอสำหรับนักสังคมสงเคราะห์

หน้าจอสำหรับนักสังคมสงเคราะห์ ประกอบด้วยรายละเอียด ดังนี้

- 1. วันเดือนปี ที่พิจารณา
- 2. ชื่อ-นามสกุล เจ้าหน้าที่
- 3. ตำแหน่ง
- 4. ผู้ยื่นคำขอรับความช่วยเหลือ
- 5. ประวัติการขอรับความช่วยเหลือ
- 6. ความเห็นของเจ้าหน้าที่ในการเสนอขอรับความช่วยเหลือ
- 7. ความเห็น

หน้าจอสำหรับนักสังคมสงเคราะห์ ให้ทำการกรอกข้อมูลตามแบบฟอร์ม ทำการตรวจเซ็คให้เรียบร้อยแล้ว ทำการบันทึกข้อมูล

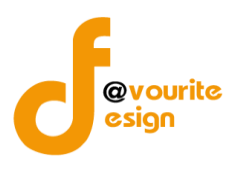

#### 1.1.4 สำหรับผู้บังคับบัญชา

|                           | 💦 บันทึก + 🦷 ตั้งค่า + รายงาน +                                               |
|---------------------------|-------------------------------------------------------------------------------|
| (F-3-3)                   | กระทรวงการพัฒนาสังคมและความมั่นคงของมนุษย์                                    |
|                           | ระบบบรหารกองทุน                                                               |
| Contraction of the second | วนที่ 09 กนยายน 2558<br>เข้าสู่ระบบโดย หดสอบค้ามนุษย์ จังหวัดกาญจนบุรี Logout |

#### แบบฟอร์ม/พลพิจารณา การขอรับเวินสนับสนุน กอวทุนเพื่อการป้อวกันและปราบปรามการค้ามนุษย์ รายบุคคล (เพิ่ม / แก้ไข)

| สำหรับผู้ที่ยื่นคำขอรับความช่วยเหลือ | สำหรับเจ้าหน้าที่ผู้รับเรื่อง | สำหรับนักสังคมสงเคราะห์                     | สำหรับผู้บังคับบัญชา | เอกสารเพิ่มเติม |  |
|--------------------------------------|-------------------------------|---------------------------------------------|----------------------|-----------------|--|
| ตอนที่ 4 สำหรับพู้บังคับบัญชา        |                               |                                             | -                    |                 |  |
| วันเดือนปี ที่อนุมัติ *              |                               |                                             |                      |                 |  |
| ชื่อ-นามสกุล ผู้บังคับบัญชา *        |                               |                                             |                      |                 |  |
| ดำแหน่ง *                            |                               |                                             |                      |                 |  |
| หน่วยงาน *                           | ประเภทหน่วยงาน                | <ul> <li> เลือกสถานที่ยื่นคำร้อง</li> </ul> | 💌                    |                 |  |
| ผู้ยื่นคำขอรับความช่วยเหลือ          |                               |                                             |                      |                 |  |
|                                      | 🔵 เห็นควรให้ความช่วยเหลือ     | อตามที่ยื่นคำขอ                             |                      |                 |  |
|                                      | 🔵 ไม่เห็นควรให้ความช่วยเห     | หลือตามที่ยื่นคำขอ                          |                      |                 |  |
|                                      | เนื่องจาก (โปรดระบุ)          |                                             |                      |                 |  |

#### รูปหน้าจอสำหรับผู้บังคับบัญชา

หน้าจอสำหรับผู้บังคับบัญชา ประกอบด้วยรายละเอียด ดังนี้

- 1. วันเดือนปี ที่อนุมัติ
- 2. ชื่อ-นามสกุล ผู้บังคับบัญชา
- 3. ตำแหน่ง
- 4. หน่วยงาน
- 5. ผู้ยื่นคำขอรับความช่วยเหลือ
- 6. ผลการพิจารณา

หน้าจอสำหรับนักสังคมสงเคราะห์ ให้ทำการกรอกข้อมูลตามแบบฟอร์ม ทำการตรวจเช็คให้เรียบร้อยแล้ว ทำการบันทึกข้อมูล

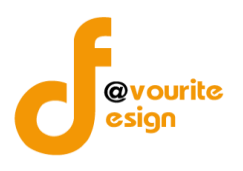

#### 1.1.5 เอกสารเพิ่มเติม

| กระทรวงการพัฒนาสังคมและความมั่นคงของมนุษย์<br>ระบบบริหารกองทุน<br>วันทั่ 09 กันยายน 2558<br>เข้าสู่ระบบโดย หดสอบคำมนุษย์ จังหวัดกาญจนมุรั<br>แข้าสู่ระบบโดย หดสอบคำมนุษย์ จังหวัดกาญจนมุรั<br>แบบเปอร์ม/พลพิจารณา การขอรับเวินสนับสนุน กอวทุนเพื่อการป้อวกันและปราบปรามการค้ามนุษย์ รายบุคคล (เพิ่ม / แก้ไข) |                               |                         |                      |                 |
|----------------------------------------------------------------------------------------------------|-------------------------------|-------------------------|----------------------|-----------------|
| สำหรับผู้ที่ยืนค่าขอรับความช่วยเหลือ                                                                                                    | สำหรับเจ้าหน้าที่ผู้รับเรื่อง | สำหรับนักสังคมสงเคราะห์ | สำหรับผู้บังคับบัญชา | เอกสารเพิ่มเดิม |
| เอ∩สารเพิ่มเติม                                                                                                    |                               |                         |                      |                 |
| แนบไฟล์เอกสาร 🕁                                                                                                    | Browse No file se             | lected.                 | 8                    |                 |
|                                                                                                    | 📑 บันทึก 🛛 🔶 ย้อนกลับ         |                         |                      |                 |

รูปหน้าจอเอกสารเพิ่มเติม

หน้าจอเอกสารเพิ่มเติม ประกอบด้วยรายละเอียด ดังนี้

1. แนบไฟล์เอกสาร

หน้าจอเอกสารเพิ่มเติม ใว้สำหรับเพิ่มเติมเอกสารสามารถเพิ่มได้ไม่จำกัด ทำการตรวจเช็คให้เรียบร้อยแล้ว ทำการบันทึกข้อมูล

# 2. เมนูรายชื่อผู้ขอรับการช่วยเหลือ

| ร <sup>รยช่อ</sup> ขขอ<br><sup>รับการช่วยเหลือ</sup> เพื่อเข้าใช้งานเมนูรายชื่อผู้ขอรับการช่วยเหลือ เมื่อคลิกแล้วจะ                                               | ได้ ดังรูป               |            |
|----------------------------------------------------------------------------------------------------|--------------------------|------------|
| กระกรวงการเข้นนาสังคมและความมันคงของมนุษย์<br>ระบบบบริหารกองทุน<br>รมที่ 99 กันนาณ 2558<br>เช้าสู่ระบบโดย ผู้ดูแลระบบ เฟรวลริมสาชภ                                |                          |            |
| ตั้งค่า รายชื่อผู้ขอ รับการช่วยเหลือ                                                                                                    |                          |            |
| รหัสประจำดัว / ชื่อผู้ขอรับการช่วยเหลือ/ บัตรประชาช 🛛 🛶 เลือกจังหวัด 💌 🖳 เลือกสำเภอ 💌 🔍 ศัมภา                                                                     |                          |            |
| มีทั้งหมด 2 รายการ / 1 หน้า                                                                                                    | <b>+</b> 10              | มิ่มรายการ |
| ลำดับ ชื่อผู้ขอรับการช่วยเหลือ สัญชาติ เลขที่บัดรประชาชน / ที่อยู่ปัจจุบัน หน่<br>ประจำดัว                                                                        | iวยงาน                   | ลบ         |
| ป้านเลขที่ 55/88 หมู่ที่ 5 ตรอก/ช่อย ใหม่ 98 ถนน 345<br>1 นาย หม่อง ตะเดือนใจ เมื่อนมา M14–SR007 ต่าบล ไทรน้อย อำเภอ ไทรน้อย จังหวัด นนทบุรี รหัสไปรณีย์ 11001 สถ | านแรกรับเด็กนครปฐม       | 1          |
| 2 นายสมชายนะฮาฟ ไทย 1122334455667 บ้านเลขที่ 111/55 หมู่ที่ 50 ตรอก/ชอย ชอยเล็ก ถนน ถนนหลวง 454<br>ตำบล ป่าโมก อำเภอ ป่าโมก จังหวัด อ่างทอง รหัสไปรณีย์ 12345 สถ  | านคุ้มครองจังหวัดนนทบุรี | 1          |

มีทั้งหมด 2 รายการ / 1 หน้า

### รูปหน้าจอเมนูรายชื่อผู้ขอรับการช่วยเหลือ

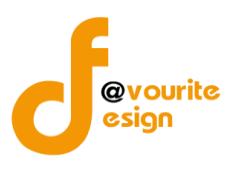

คู่มือการใช้งานระบบบริหารกองทุน กองทุนเพื่อการป้องกันและปราบปรามการค้ามนุษย์ รายบุคคล สำหรับผู้ใช้งาน สำนักงานปลัดกระทรวงการพัฒนาสังคมและความมั่นคงของมนุษย์

| 2.1 การเพิ่ม/ลบรายชื่อผู้ขอรับ                                                                        | บการช่วยเหลือ                                                                                                    |
|----------------------------------------------------------------------------------------------------|----------------------------------------------------------------------------------------------------|
| การเพิ่มรายก                                                                                          | าร สามารถทำได้โดย คลิกที่ปุ่ม 👎 เพิ่มรายการ เพื่อเพิ่มรายการรายชื่อผู้ขอรับการ                                                                                  |
| ช่วยเหลือ หรือคลิกที่ 📧 เพื่อ                                                                         | อลบรายการรายชื่อผู้ขอรับการช่วยเหลือ                                                                                                    |
| กระทรวงการพัฒนาสังคมแ<br><b>ระบบบริหารก</b><br>วันท์ 09 กันยายน 2558<br>เข้าสู่ระบบโดย ผู้ดูแลระบบ เพ | ละความมั่นคงของมนุษย์<br>โองที่ใน<br>ไเวอร์ริทดีไซน์<br>Logout                                                                                                  |
| ตั้มค่า รายชื่อผู้ขอ รับการช่วยเหลือ                                                                  | (บันทึก / แก้ไข)                                                                                                    |
| หน่วยงานรับผิดชอบ *                                                                                   | ประเภทหน่วยงาน 🔹 เลือกหน่วยงาน 💌                                                                                                    |
| ชื่อ-นามสกุล *                                                                                        |                                                                                                    |
| ปีเกิด *                                                                                              | เลือกปีเกิด 🔽 0 ปี                                                                                                    |
| สัญชาติ *                                                                                             | ⊛ไทย ⊜ลาว ⊜เมียนมา ⊚กัมพูชา ⊚อื่นๆ อึ่นๆ ระบุ                                                                                                    |
| เลขที่บัตรประชาชน *                                                                                   | ไม่มี โม่มี ระบุ                                                                                                    |
| ที่อยู่ปัจจุบัน                                                                                       | เลขที่ หมู่ที่ ตรอก/ซอย ถนน<br>จังหวัด – เลือกจังหวัด – ▼ อำเภอ – เลือกอำเภอ – ▼ ตำบล – เลือกตำบล – ▼ รหัสใปรณีย์<br>ที่อยู่ตามทะเบียนบ้านเหมือนที่อยู่ปัจจุบัน |

รูปหน้าจอเมนูรายชื่อผู้ขอ รับการช่วยเหลือ (บันทึก/แก้ไข)

หน้าจอรายชื่อผู้ขอ รับการช่วยเหลือ (บันทึก/แก้ไข) ประกอบด้วยรายละเอียด ดังนี้

- 1. หน่วยงานรับผิดชอบ
- 2. ชื่อ-นามสกุล
- 3. ปีเกิด
- 4. สัญชาติ
- 5. เลขที่บัตรประชาชน
- 6. ที่อยู่ปัจจุบัน
- 7. ที่อยู่ตามทะเบียนบ้าน
- 8. เบอร์โทรศัพท์

หน้าจอสำหรับรายชื่อผู้ขอรับการช่วยเหลือ ให้ทำการกรอกข้อมูลให้ระเอียดตามแบบฟอร์ม ทำการ ตรวจเช็คให้เรียบร้อยแล้วทำการบันทึกข้อมูล